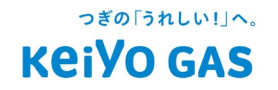

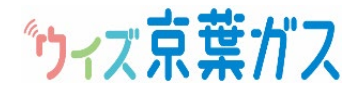

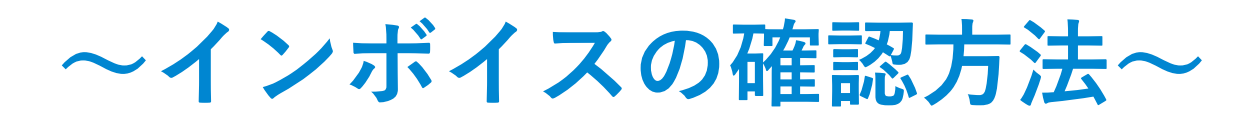

## まずはじめに

ウィズ京葉ガスサイトへアクセス。 ID・パスワードを入力してログインしてください。

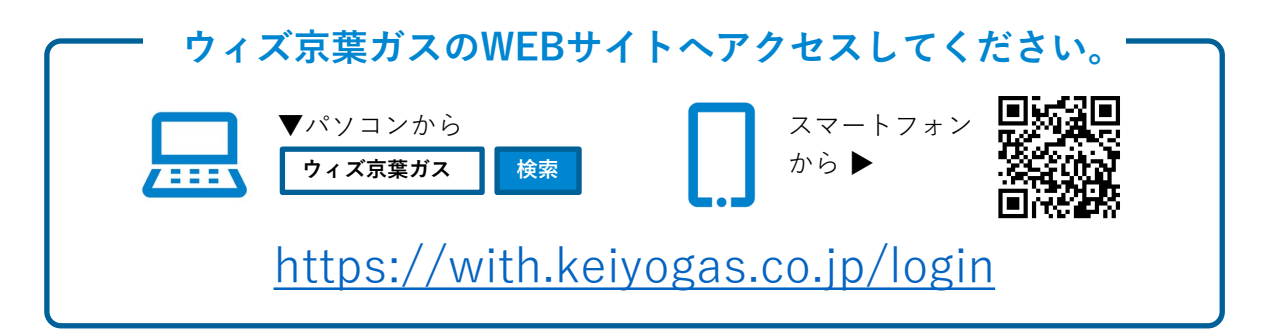

※ウィズ京葉ガスのご利用には会員登録が必要です。会員登録の方法はこちらをご確認ください。

| 初期D・パスワードをお持ちの方も、<br>下記よりログインしてください。<br>1   | <b>ウイス京葉ガス</b><br>=#170                                                                                                    | ↓(AA.CBB ♂ AB\cAbd ♂<br>↓ 京葉ガスの会員サイト / ↓ ↓ ↓ ↓ ↓ ↓ ↓ ↓ ↓ ↓ ↓ ↓ ↓ ↓ ↓ ↓ ↓ ↓ |
|---------------------------------------------|----------------------------------------------------------------------------------------------------|----------------------------------------------------------------------------|
| パスワード<br>2<br>ログイン<br><u>ID・パスワードをお忘れの方</u> | BB<br>MARTINE<br>MARTINE |                                                                            |
| <u>ログインでお困りの方</u>                           | 10132-7488460<br>135(-2388460)                                                                                                    |                                                                            |

|                               | 6# 0777F | 京楽 太郎 様<br>お客さま番号:<br>前回ログイン日時:2023/06/08 10:00                             |        |
|-------------------------------|----------|-----------------------------------------------------------------------------|--------|
| 0 最新のご利用情報<br>ガス契約            |          | <ul> <li>会員限定サービス</li> <li>ーーー</li> <li>ローー</li> <li>ロートウなキャンペーン</li> </ul> | 詳細はコチラ |
| 2023年05月分ご請求金額:16,816円        | 詳細はコチラ   | 真夏の節電                                                                       |        |
| がすたんポイント                      |          | 7/27。<br>日学 (111-1-1-1-1-1-1-1-1-1-1-1-1-1-1-1-1-1-                         |        |
| 貯まったがすたんポイントは提携ポイントなどに交換できます。 |          | のこの ポイント お知い物文ホイント                                                          |        |

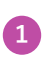

1 「詳細はコチラ」ボタンをクリックしてください。

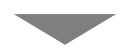

| マズ京葉ガス                     |                                    | 京葉 太<br>お客さま番号:<br>前回ログイン日時:2023/06/00 | 5.65 楼<br>8 10:00 |      |  |
|----------------------------|------------------------------------|----------------------------------------|-------------------|------|--|
|                            | 22 お上ク情報 会員情報開会・変更 よくあるご質問 お知らせ ロク | 721                                    |                   |      |  |
| 請求情報<br>19年月を選択してください      |                                    |                                        |                   |      |  |
| 3 2023/05                  | ガス契約                               |                                        |                   |      |  |
|                            | ホットほっと▼                            |                                        |                   | 料金明細 |  |
| 請求合計                       | ガス電気                               | その他                                    |                   |      |  |
| 2                          | 料金明細                               |                                        |                   |      |  |
|                            |                                    |                                        |                   |      |  |
| 2023年05月分ご請求金額:<br>16 816円 | ガス 7,5                             | 890円 04/19~05/19(31日間)                 |                   |      |  |

2 「料金明細」ボタンをクリックしてください。

| ▙▖▖▖▖▖▖▖<br>▙▖<br>▙▖<br>▙<br>▙<br>▙<br>▙<br>▙<br>▙<br>▙<br>▙<br>▙<br>▙<br>▙<br>▙ |                            | 0 🛊 🕩                     | お客さま番号:<br>前回ログイン日時:2023/06/08 10:00    |           |
|----------------------------------------------------------------------------------|----------------------------|---------------------------|-----------------------------------------|-----------|
| <u>B重・料金 がすたんポイント 限定サ</u><br>建 <b>員TOP / 料金明細</b>                                | <u>ービス おトク情報 会員情報用会・変更</u> | <u>よくあるご質問 お知らせ ログアウト</u> |                                         |           |
| 料金明細                                                                             |                            |                           |                                         | 印刷用ページ 🍢  |
| 求年月を選択してください                                                                     |                            |                           |                                         | (インボイス表示) |
| 2023/05                                                                          | ガス契約                       |                           |                                         |           |
|                                                                                  | ホットほっと・                    |                           |                                         |           |
| 2023年05月分                                                                        |                            |                           |                                         |           |
| 請求合計<br>16,816円                                                                  | ガス料金<br>7,390円             | 電気料金<br>9,135円            | その他料金<br>291円                           |           |
| お客さま番号:                                                                          |                            |                           | 1<br>印刷用ページ <sup>9</sup> 。<br>(インポイス表示) |           |

1 「印刷用ページ(インボイス表示)」ボタンをクリックしてください。

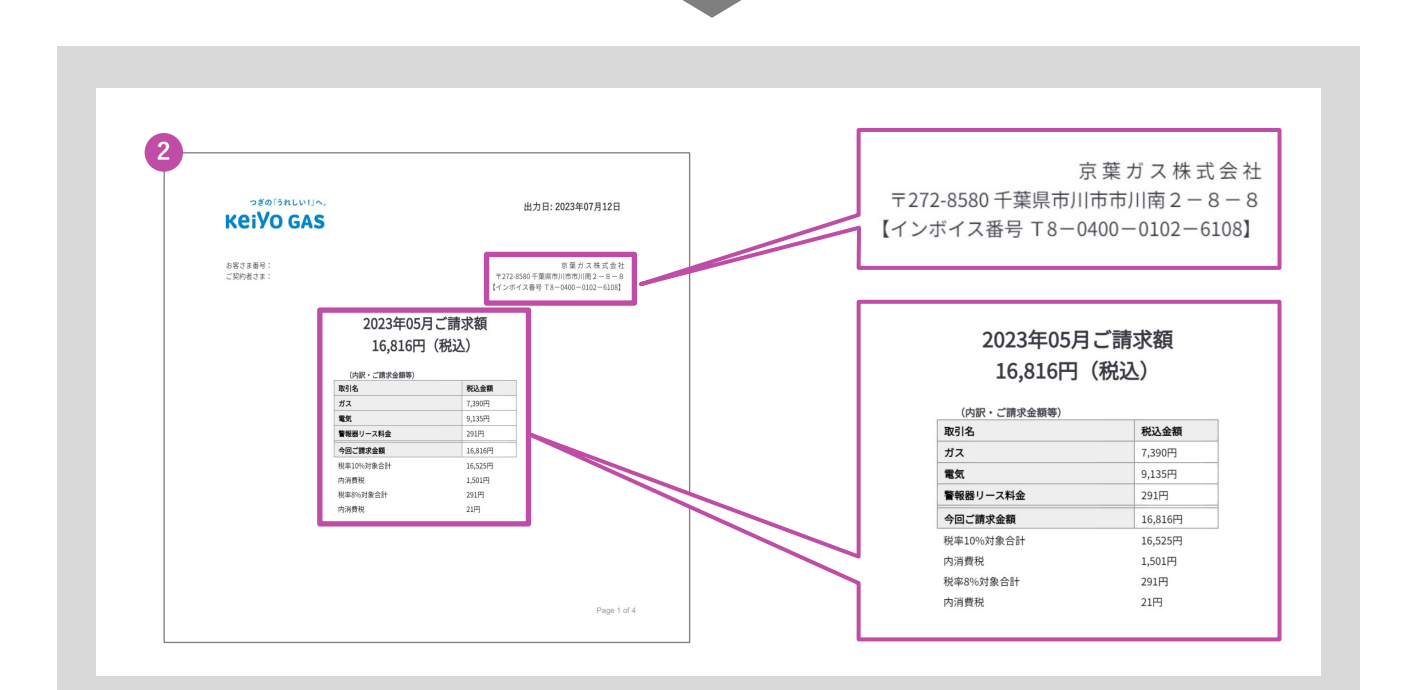

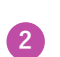

PDFデータがダウンロードできます。 こちらでインボイスに対応した帳票をご確認ください。